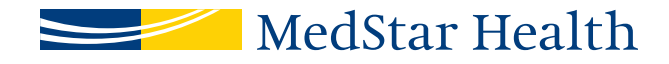

# Anatomy of a Find a Doctor profile: a guide for how and where to send your edits.

## Updating your Find a Doctor profile on MedStarHealth.org

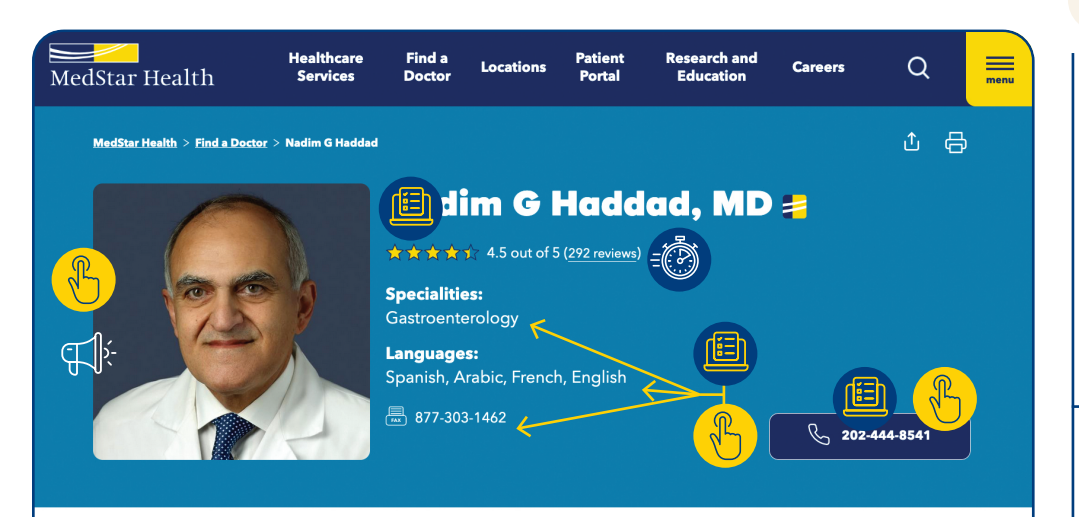

Browse this page

| About Me                           |
|------------------------------------|
| Clinical Areas of Focus            |
| <b>Conditions &amp; Procedures</b> |
| Practice Locations                 |
| Insurance                          |
| Videos                             |
| Education                          |
| Hospital Affiliations              |
| News & Publications                |
| Ratings & Reviews                  |

#### About me

Haddad, MD, is board certified in internal medicine and gastroenterology. Dr. Haddad serves sician executive director and regional chief of the Department of Gastroenterology services at tar Georgetown University Hospital. Dr. Haddad sees adult patients for conditions affecting the nastrointestinal tract, such as pancreatic and bilary diseases, with a focus on cancer. In addition to Dr. Haddad also attends to pediatric patients for upper gastrointestinal endoscopy.

 addad's approach to care focuses on getting to know his patients treating the person, not a disease. His emphasizes hope when patients are facing a serious condition, such a cancer.

Dr. Haddad is also involved in research, focusing in the areas of pancreatic cancer and pancreatic cysts. He was instrumental in developing a pancreatic cyst registry that allows multiple academic medical centers and universities to collaborate and look at the role of molecular profiling.

In addition, Dr. Haddad is active in training the next generation of physicians as an associate professor at Georgetown University. As director of the Gastroenterology Fellowship Program, he was instrumental in it gaining full accreditation.

In his free time, Dr. Haddad is active in the Washington community, involved in his children's schools and with his church.

## **Clinical areas of focus**

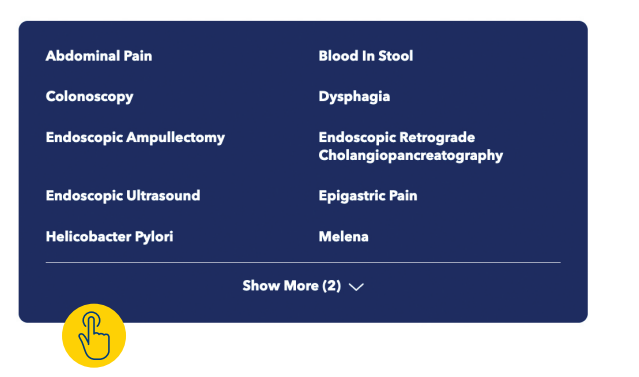

Providers can update their Specialty and Scope of Practice terms–**ProviderMatch** (requested updates will go through clinical review) Use the legend below as a reference for how and where to send your Find a Doctor profile edits.

#### **Provider profile updates:**

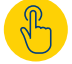

**Provider can edit** 

For assistance, send edit requests to providerprofileupdates@medstar.net

Send photo and video requests to marketing

Automatic update are made by **NRC DocScores or Managed Care** 

### Update instructions for providers:

Using **Google Chrome** as your web browser, log in to **Kyruus** using **https://login.kyruus.com/login.** Logging in will require you to use your MedStar Health network credentials (*MedStar Health email address and password*).

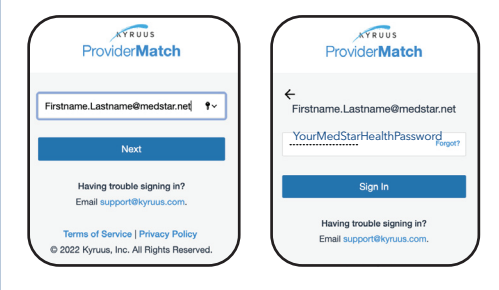

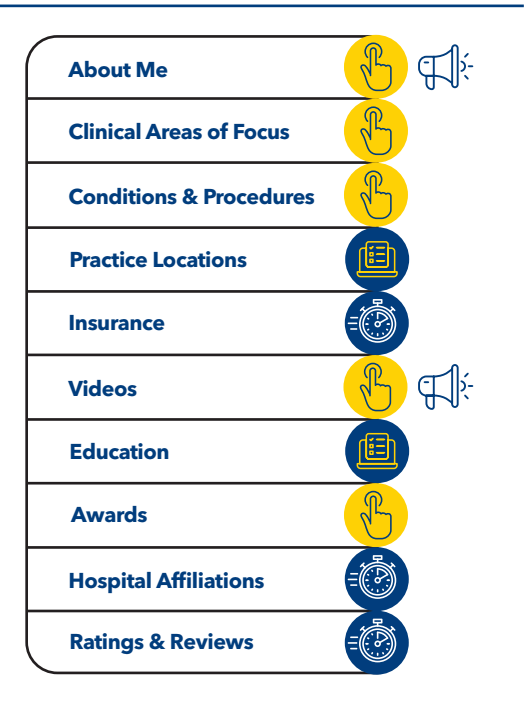

# 📶 MedStar Health

Continued from first page.

# Updating your Find a Doctor profile on MedStarHealth.org

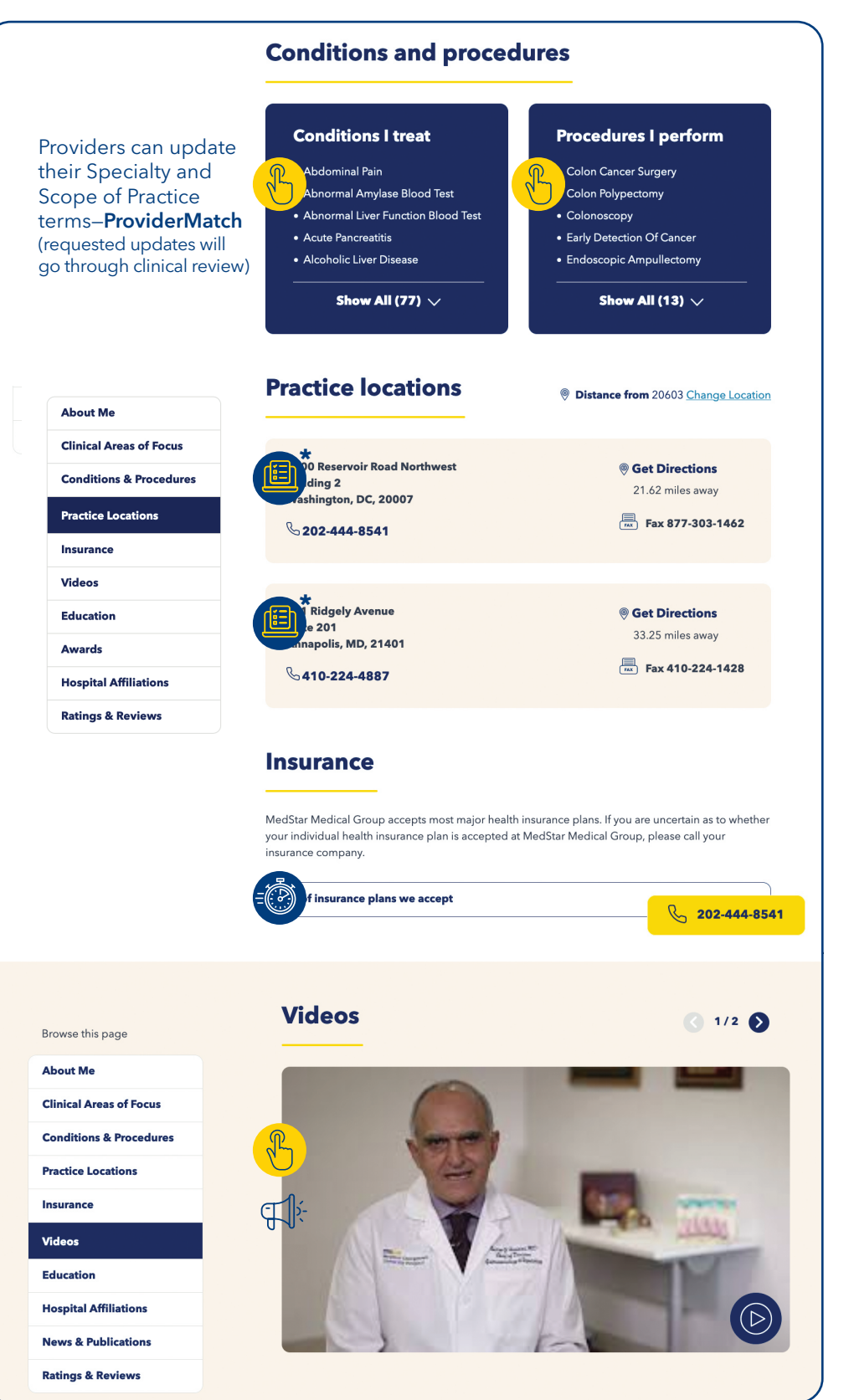

Use the legend below as a reference for how and where to send your Find a Doctor profile edits.

## Provider profile updates:

Provider can edit

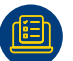

. .

For assistance, send edit requests to providerprofileupdates@medstar.net

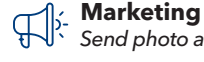

Send photo and video requests to marketing

Auto NRC

Automatic update are made by **NRC DocScores or Managed Care** 

# Update instructions for providers:

Using **Google Chrome** as your web browser, log in to **Kyruus** using **https://login.kyruus.com/login.** Logging in will require you to use your MedStar Health network credentials (*MedStar Health email address and password*).

| ProviderMatch<br>Fristname.Lastname@medstar.ne( *<br>Noxt<br>Having trouble signing in?<br>Email support@kynus.com.<br>Terms of Service   Privacy Policy<br>© 2022 Kynus, Inc. All Rights Reserved. |                                                                                                    |
|----------------------------------------------------------------------------------------------------|----------------------------------------------------------------------------------------------------|
| Auto Update<br>NRC DocScor<br>To update pra-<br>information, p<br>providerprofil<br>Practice locati-<br>Scheduling wi<br>and fax number                                                             | <b>Tes or Managed Care</b><br><b>ctice location</b><br><b>lease email</b><br><b>eupdates@medstar.net.</b><br>on address from IDX<br>Il not have suite, phone,<br>ers associated with it. |
| About Me                                                                                                    | E T                                                                                                    |
| Clinical Areas of Fo                                                                                                    | ocus                                                                                                    |
| Conditions & Proce                                                                                                    | edures                                                                                                    |
| Practice Locations                                                                                                    |                                                                                                    |
| Insurance                                                                                                    |                                                                                                    |
| Videos                                                                                                    | <mark>€</mark> €                                                                                                    |
| Education                                                                                                    |                                                                                                    |
| Awards                                                                                                    | E                                                                                                    |
| 1 1                                                                                                    |                                                                                                    |

**Hospital Affiliations** 

**Ratings & Reviews** 

# 🦰 MedStar Health

Continued from second page.

# Updating your Find a Doctor profile on MedStarHealth.org

| <section-header><text><text><text><text><text><text><text><text><text><text><text><text><text></text></text></text></text></text></text></text></text></text></text></text></text></text></section-header>                                                                                                    | menu                                                    | Q                                                                                                    | Research & Education                                                  | Patient Portal     | Locations                 | ces Find a Doctor     | Healthcare Services | Health He                          | MedStar |
|----------------------------------------------------------------------------------------------------|---------------------------------------------------------|----------------------------------------------------------------------------------------------------|-----------------------------------------------------------------------|--------------------|---------------------------|-----------------------|---------------------|------------------------------------|---------|
| Auser MaiCincla Areas of FocusCincla Areas of FocusCincla CareasCincla CareasC                                                                                                    |                                                         |                                                                                                    |                                                                       |                    | on                        | Educatio              |                     | Browse this page                   |         |
| Clinical Areas of Focus   Conditions & Procedures   Pactice Locations   Busine   Todes   Busine   Busine   Boginal Affiliations   Todes & Publications   Todes & Publications   Conditions & Procedures   Conditions & Procedures   Condin                                                                                                    |                                                         |                                                                                                    | sity Hospital (1993)                                                  | orgetown Universit | am: MedStar Ge            |                       | I.                  | About Me                           |         |
| <section-header>Conditions &amp; ProceedurePactica LocationSuranceOrdina MathinationTorsia A RabinationTorsia RabinationConstructionConstruction<th></th><th colspan="5">dency Program: MedStar Georgetown University Hospital (1991)<br/>dical School: Texas Tech University Health Sciences Center (1988)</th><th></th><th>Clinical Areas of Focus</th><th></th></section-header>                                                                                                    |                                                         | dency Program: MedStar Georgetown University Hospital (1991)<br>dical School: Texas Tech University Health Sciences Center (1988) |                                                                       |                    |                           |                       |                     | Clinical Areas of Focus            |         |
| <section-header>Pactice locationCaracterNameConstructionNameConstructionSection Addition Construction Construction Co</section-header>                           |                                                         |                                                                                                    |                                                                       |                    |                           |                       | res                 | <b>Conditions &amp; Procedures</b> |         |
| Insurance       Image: Image: I  |                                                         |                                                                                                    |                                                                       |                    |                           | Awards                |                     | Practice Locations                 |         |
| Velos       Datario (Conservational de la conservational de la conservatio |                                                         |                                                                                                    |                                                                       |                    |                           |                       |                     | Insurance                          |         |
| Education       • Batimore Magazine, Top Doc. 2010-2011, 2014, 2016-2020         Nows & Publications       • Batimore Magazine, Top Doc. 2010-2011, 2014, 2016-2020         Norse & Publications       • Despital Affiliations:         Torige & Reviews       • Despital Affiliations:         Despital Affiliations       • Despital Affiliations:         Provide Report 2010 and 2011       • Despital Affiliations:         Provide Report 2010 and 2011       • Batimore Magazine, Top Doc. 2010-2011, 2014, 2016-2020         Provide Report 2010 and 2011       • Despital Affiliations:         Provide Report 2010 and 2011       • Despital Affiliations:         Provide Report 2010 and 2010       • Despital Affiliations:         Provide resplained things understandably       • Despital Affiliations:         Provider resplained thinstory       • Despitat Affiliations:         Provider responder neerget       • Despitations Affiliations:         Provider responder neerget       • Despitations Affiliations:         Provider responder neerget       • Despitations Affiliations:         Provider responder neerget       • Despitations Affiliations Affiliations:         Provider responder neerget       • Despitations Affiliations Affiliations Affiliations Affiliations Affiliations Affiliations Affiliations Affiliations Affiliations Affiliations Affiliations Affiliations Affiliations Affiliations Affiliations Affiliations Affiliations Affiliations A                                                                                                    |                                                         |                                                                                                    | ons Achievement Award                                                 | hopaedic Surgeon   | Academy of Ort            | Perican /             |                     | Videos                             |         |
| Hospital Affiliations         News & Publications         Ratings & Reviews         Comparison of the spital affiliations         Comparison of the spital affiliations         Retings & Reviews         Comparison of the spital center         Comparison of the spital center         Compa                                                                                                    |                                                         |                                                                                                    | 10 and 2011                                                           | World Report 2010  | r, US News and            | Docto                 |                     | Education                          |         |
| Normal Strates         Backson Strates         Description Comparison Strates         Description Strates         Description Strates                                                                                                    | Baltimore Magazine, Top Doc, 2010-2011, 2014, 2016-2020 |                                                                                                    |                                                                       |                    |                           | Hospital Affiliations |                     |                                    |         |
| Retings & Reviews                                                                                                    |                                                         |                                                                                                    |                                                                       |                    |                           |                       |                     | News & Publications                |         |
| をするまで、4.5<br>たがはer sepalaned things understandably<br>かかれたが、4.5<br>たがはer statened carefull<br>たがはer statened carefull<br>たがはer statened carefull<br>たがはer statened carefull<br>たがはer statened carefull<br>たがたた、4.5<br>たたたた、4.5<br>たたたた、4.5<br>たたたたた、4.5<br>たたたたた、4.5<br>たたたたた、4.5<br>たたたたた、4.5<br>たたたたた、4.5<br>たたたたた、4.5<br>たたたたた、4.5<br>たたたたた、4.5<br>たたたたた、4.5<br>たたたたたた、4.5<br>たたたたたた、4.5<br>たたたたたた、4.5<br>たたたたたた、4.5<br>たたたたたた、4.5<br>たたたたたた、4.5<br>たたたたたたいたいたいたいたいたいたいたいたいたいたいたいたいたいたいたい                                                                                                    |                                                         |                                                                                                    |                                                                       | ions               | affiliat                  | Hospital              |                     | Ratings & Reviews                  |         |
| Vider explained things understandably含含含含 4.5Vider listened carefully含含含含 4.5Provider knew medical history含含含含 4.4Provider showed respect含含含含 4.6Provider spent enough time with patient含含含 1.4Aug 31, 2022Professional and thorough                                                                                                    |                                                         |                                                                                                    |                                                                       | Hospital           | own University<br>and rev | dStar Georget         |                     |                                    |         |
| Aug 31, 2022       Professional and thorough                                                                                                    |                                                         |                                                                                                    |                                                                       | andably            | l things understa         | vider explained       | 12                  |                                    |         |
| Provider knew medical history     食食食食食     4.4       Provider showed respect     食食食食食     4.6       Provider spent enough time with patient     食食食食食     4.4                                                                                                    |                                                         |                                                                                                    | ★★★★☆ 4.5                                                             |                    | arefully                  | vider listened c      | =                   |                                    |         |
| Provider showed respect                                                                                                    |                                                         |                                                                                                    | <b>☆☆☆☆☆</b> 4.4                                                      |                    | dical history             | Provider knew med     |                     |                                    |         |
| Provider spent enough time with patient - 국국국국가 4.4<br>Aug 31, 2022 Professional and thorough                                                                                                    |                                                         |                                                                                                    | ★★★★★ 4.6                                                             |                    | espect                    | Provider showed re    |                     |                                    |         |
| Aug 31, 2022 Professional and thorough                                                                                                    |                                                         |                                                                                                    | ★★★★☆☆ 4.4                                                            | atient             | ough time with p          | Provider spent end    |                     |                                    |         |
|                                                                                                    |                                                         |                                                                                                    | gh                                                                    | ional and thorough | Profess                   | Aug 31, 2022          |                     |                                    |         |
| Jul 13, 2022 The physician was exceptional. An excellent communicator.                                                                                                    |                                                         |                                                                                                    | Jul 13, 2022 The physician was exceptional. An excellent communicator |                    |                           |                       |                     |                                    |         |
| Mar 16, 2022 Expert opinion, compassionate care                                                                                                    |                                                         | Mar 16, 2022 Expert opinion, compassionate care                                                                                   |                                                                       |                    |                           | ×.                    |                     |                                    |         |

Use the legend below as a reference for how and where to send your Find a Doctor profile edits.

### **Provider profile updates:**

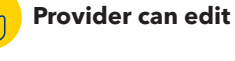

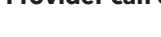

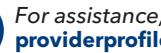

For assistance, send edit requests to providerprofileupdates@medstar.net

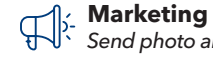

ĨΞ

Send photo and video requests to marketing

Automatic update are made by NRC DocScores or Managed Care

## **Update instructions for providers:**

Using Google Chrome as your web browser, log in to Kyruus using https://login.kyruus.com/login. Logging in will require you to use your MedStar Health network credentials (MedStar Health email address and password).

| Firstname.Lastname@medstar.rel       1         Having trouble signing in?       First         Having trouble signing in?       Email support®kynus.com.         Terms of Service   Privesy Policy       0 2022 Kynus, Inc. All Rights Reserved. | Provider Match<br>name.Lastname@medstar.net<br>rMed/StarHealthPassword<br>regen<br>Bigs In<br>Having trouble signing in?<br>Email supportiliynus.com. |
|----------------------------------------------------------------------------------------------------|----------------------------------------------------------------------------------------------------|
| Auto Update<br>NRC DocScores or<br>To update practice I<br>information, please<br>providerprofileupda<br>Practice location ad<br>Scheduling will not<br>and fax numbers as                                                                      | Managed Care<br>ocation<br>email<br>ates@medstar.net.<br>dress from IDX<br>have suite, phone,<br>sociated with it.                                    |
| About Me                                                                                                    | B F                                                                                                    |
| Clinical Areas of Focus                                                                                                    | B                                                                                                    |
| Conditions & Procedures                                                                                                    |                                                                                                    |
| Practice Locations                                                                                                    |                                                                                                    |
| Insurance                                                                                                    |                                                                                                    |
| Videos                                                                                                    | <u> </u>                                                                                                    |
| Education                                                                                                    | diah (                                                                                                    |
|                                                                                                    |                                                                                                    |

**Hospital Affiliations** 

**Ratings & Reviews**